## **Registration**

Step 1: Log in under the family tab to register your student. MAKE SURE YOU ARE IN 2024-2025 SCHOOL YEAR

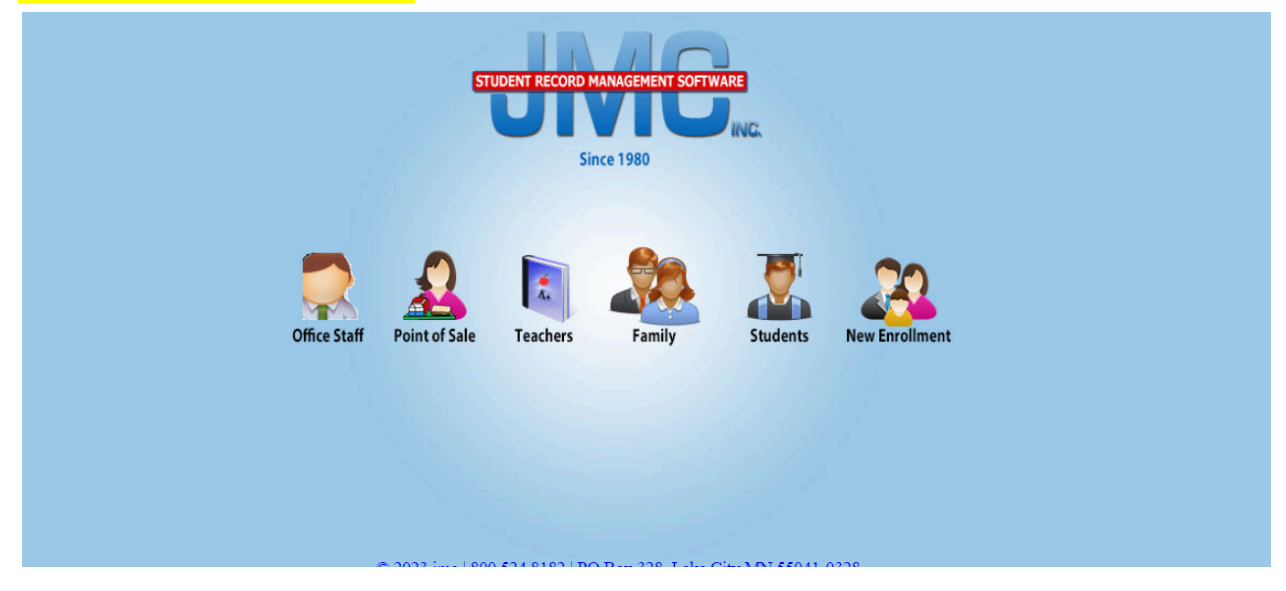

Step 2: Select Tuition/ Fees on the left hand side

| Previous Page          |                             | Garner-Hayfield-Ventura CSD - 2024-2                                                                                                    | 025     |
|------------------------|-----------------------------|----------------------------------------------------------------------------------------------------|---------|
| 🚹 Home                 | Garner-Hayfield-Ventura CSD | Online Family Home Garner IA 50                                                                                                    | 438 Mob |
| Academics              |                             | Wednesday, July 10, 2024                                                                                                    | 002     |
| Report Card/Transcript |                             |                                                                                                    | Quic    |
| ▶ Lunch                |                             | 2024-2025                                                                                                    |         |
| ▶ Health               |                             |                                                                                                    |         |
| Discipline             |                             |                                                                                                    |         |
| Tuition/Fees           |                             | - Note from the District                                                                                                    |         |
| Contact Information    |                             |                                                                                                    |         |
| ▶ Bus                  |                             | Parents:                                                                                                    |         |
| ISASP Claim Codes      |                             | Welcome to the 2024-25 School Year!                                                                                                    |         |
| Register for 2024-2025 |                             | Click on the "Kegister for School" link on the left side to enter information about your student(s) for the 2024-25 school year.<br>All student registrations will be required to be online with the exception of new students to the district. Possible additional |         |
| ► Log Out              |                             | required forms are located under Registration Materials on the school website, www.ghvschools.org.                                                                                                    |         |
| •                      |                             | To pay registration fees, please log in to your JMC family account OR download and complete the 2024-25 Fee Form, which is<br>located under Registration Materials on the school website.                                                                           |         |
|                        |                             | If you have any questions, please call your building office: Elementary: Amber Jenniges (641-923-2831), Middle School:                                                                                                    |         |
|                        |                             | Connie Hackenmiller (641) 923-7124), or High School: Jan Bier (641-923-2632).                                                                                                    |         |
|                        | Ŀ                           |                                                                                                    |         |
|                        |                             |                                                                                                    |         |
|                        |                             |                                                                                                    |         |
|                        |                             |                                                                                                    |         |
|                        |                             |                                                                                                    |         |
|                        |                             |                                                                                                    |         |
|                        |                             |                                                                                                    |         |
|                        |                             |                                                                                                    |         |
|                        |                             |                                                                                                    |         |
|                        |                             |                                                                                                    |         |
|                        |                             |                                                                                                    |         |
|                        |                             |                                                                                                    |         |
|                        |                             |                                                                                                    |         |
|                        |                             |                                                                                                    |         |
|                        |                             | and total to the factor                                                                                                    |         |

**Step 3**: Select student name under Fee Students. Click on Purchase Items. If you have multiple students you will do this step for each student.

|                        |            |                             | U                |                   |             |         |        |            |                   |                   |                    |
|------------------------|------------|-----------------------------|------------------|-------------------|-------------|---------|--------|------------|-------------------|-------------------|--------------------|
| Previous Page          |            |                             |                  |                   |             |         |        | Garne      | r-Hayfield-Ventur | a CSD - 2024-2025 |                    |
| 🚰 Home                 |            |                             |                  |                   |             |         |        |            |                   |                   | Mobile             |
| Academics              | Current B  | alance:                     | Purch            | ase Items         |             |         |        | Pay My Bil |                   |                   | PIN:<br>0027       |
| Report Card/Transcript |            |                             |                  |                   |             |         |        |            |                   |                   | Ouick              |
| ▶ Lunch                | Date       | Tune                        | Description      | Ctudent           | Amount      | Dalance | Course | Due Date   | Commont           |                   | Links:             |
| ▶ Health               | Date       | Type                        | Description      | Student           | Amount      | balance | course | Due Date   | comment           |                   | Manage             |
| Discipline             | No records | to display.                 |                  |                   |             |         |        |            |                   |                   | Payment<br>Methods |
| Tuition/Fees           |            |                             |                  |                   |             |         |        |            |                   |                   |                    |
| Contact Information    |            |                             |                  |                   |             |         |        |            |                   |                   | Registratio        |
| ▶ Bus                  |            |                             |                  |                   |             |         |        |            |                   |                   |                    |
| ISASP Claim Codes      |            |                             |                  |                   |             |         |        |            |                   |                   |                    |
| Register for 2024-2025 |            |                             |                  |                   |             |         |        |            |                   |                   |                    |
| ▶ Log Out              |            |                             |                  |                   |             |         |        |            |                   |                   |                    |
|                        |            |                             |                  |                   |             |         |        |            |                   |                   |                    |
|                        |            |                             |                  |                   |             |         |        |            |                   |                   |                    |
|                        |            |                             |                  |                   |             |         |        |            |                   |                   |                    |
|                        | Fee Stude  | ents: Fischer, Brennan (04) |                  |                   |             |         |        |            |                   |                   |                    |
|                        | -          |                             | -                |                   |             |         |        |            |                   |                   |                    |
|                        | Student:B  | rennan Fischer              | Student ID: 2202 |                   | Grade:Adult |         |        | Birth D    | ate:10/25/1990    |                   |                    |
|                        |            |                             |                  |                   |             |         |        |            |                   | I 📓 🎍             |                    |
|                        | Date       | Туре                        | Description      | Student           | Amount      | Balance | Course | Due Date   | Comment           |                   |                    |
|                        | No records | to display.                 |                  |                   |             |         |        |            |                   |                   |                    |
|                        |            |                             |                  |                   |             |         |        |            |                   |                   |                    |
|                        |            |                             |                  |                   |             |         |        |            |                   |                   |                    |
|                        |            |                             |                  |                   |             |         |        |            |                   |                   |                    |
|                        |            |                             |                  |                   |             |         |        |            |                   |                   |                    |
|                        |            |                             |                  |                   |             |         |        |            |                   |                   |                    |
|                        |            |                             |                  |                   |             |         |        |            |                   |                   |                    |
|                        |            |                             |                  |                   |             |         |        |            |                   |                   |                    |
|                        |            |                             |                  |                   |             |         |        |            |                   |                   |                    |
|                        |            |                             |                  |                   |             |         |        |            |                   |                   |                    |
|                        | L          |                             | PDF output de    | veloped using iTe | d[Sharp]®   |         |        |            |                   |                   |                    |
|                        |            |                             | Vi               | ew jmc in: Mobile |             |         |        |            |                   |                   |                    |

Step 4: You will need to add your students registration fee and any additional items you would like. If you have free/reduced status, you will still need to do this step. As you add to your cart, the cart total will change to reflect the amount due under your payment status (0.00 for free status, reduced pricing for reduced status).

| 📄 Famil <mark>y St</mark> | ore                            |                                    |               |
|---------------------------|--------------------------------|------------------------------------|---------------|
| Student:                  | scher, Brennan (JH 👘 🖂         |                                    |               |
|                           | <b>Registration Fee</b> -      | TK - 4th                           |               |
|                           | Price: \$55.00<br>Description: |                                    |               |
|                           | Registration Fee - Tra         | nsitional Kindergarten - 4th Grade |               |
|                           |                                |                                    |               |
|                           | _                              |                                    |               |
| Add To Ca                 | art                            |                                    |               |
|                           | <b>Registration Fee</b> -      | 5th - 8th                          |               |
|                           | Price: \$80.00                 |                                    |               |
|                           | Registration Fee - 5th         | 1 - 8th Grade                      | •             |
|                           | Student                        | Fee Item                           | Charge Amount |
| No records to (           | display.                       |                                    |               |
|                           |                                |                                    |               |
|                           |                                |                                    |               |
|                           |                                |                                    |               |
|                           | Total:                         |                                    | \$ 0.00       |
|                           |                                | Check Out Close                    |               |
|                           |                                |                                    |               |

Step 5: Select check out to add to your cart.

| 📰 Family S    | itore                          |                                    |               |
|---------------|--------------------------------|------------------------------------|---------------|
| Student:      | acher: Brennah (JH 🐃 🛩         |                                    |               |
|               | <b>Registration Fee</b> -      | TK - 4th                           |               |
|               | Price: \$55.00<br>Description: |                                    |               |
|               | Registration Fee - Tra         | nsitional Kindergarten - 4th Grade |               |
|               |                                |                                    |               |
|               |                                |                                    |               |
| Add To C      |                                |                                    |               |
|               | <b>Registration Fee</b> -      | 5th - 8th                          |               |
|               | Price: \$80.00<br>Description: |                                    |               |
|               | Registration Fee - 5th         | 1 - 8th Grade                      |               |
|               | Student                        | Fee Item                           | Charge Amount |
| No records to | o display.                     |                                    |               |
|               |                                |                                    |               |
|               |                                |                                    |               |
|               |                                |                                    |               |
|               | Total:                         |                                    | \$ 0.00       |
|               |                                | Check Out Close                    |               |
|               |                                |                                    |               |

**Step 6**: Once you select check out it will auto populate for you to add your credit card/Bank Account information. You can save your credit card/ Bank Account to the file for future purchases. Select Submit

| Online Deposit                       |   |
|--------------------------------------|---|
|                                      |   |
| Deposit: 25                          | c |
| Saved Account:                       |   |
| New Account                          |   |
| Full Name: First Name Last Name      |   |
| Credit Card Bank Account             |   |
| Credit Card #:<br>Credit Card Number |   |
| Expiration Date:<br>January 🗸 2023 🗸 |   |
| Card Security Code:                  |   |
|                                      |   |
| Email Address: Email Address         |   |
| Save to my Account                   | • |
|                                      |   |
| Cancel Submit                        |   |
|                                      |   |
|                                      |   |
| 3                                    |   |

## Lunch Payments

Step 1: Select Lunch on the left hand side to make a deposit into your account.

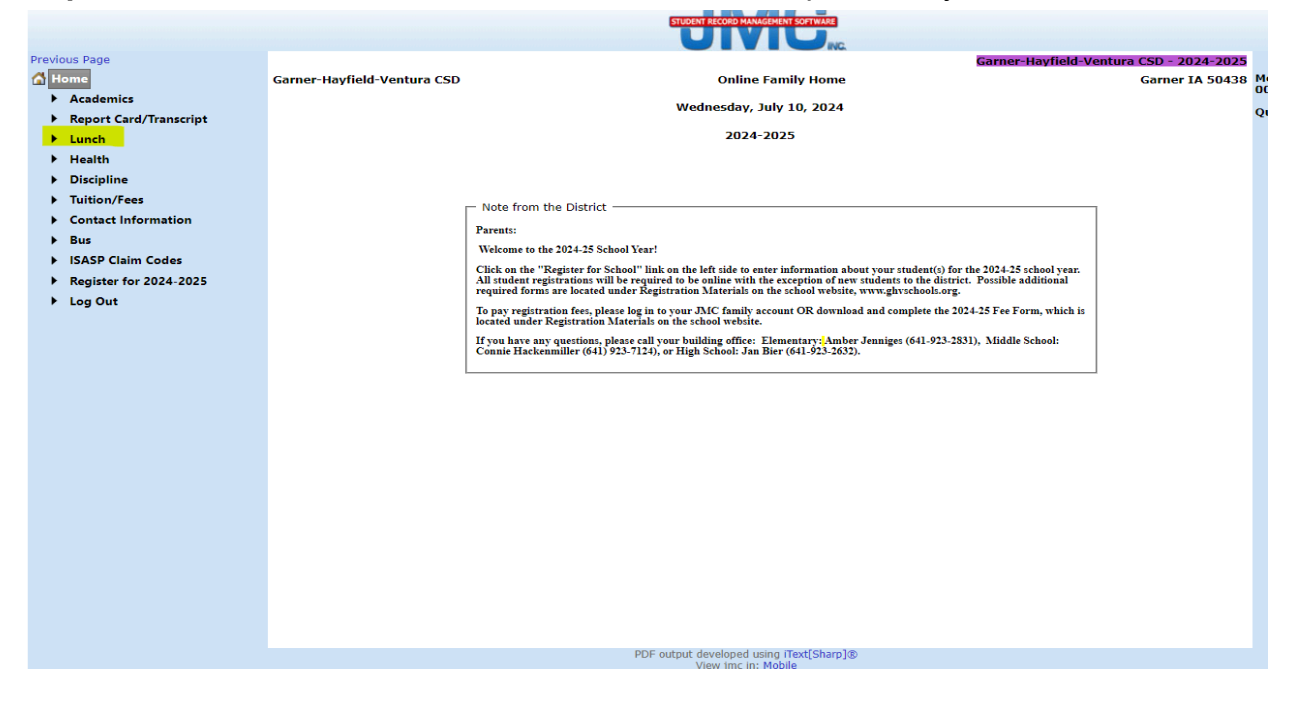

## Step 2: Select JMC Online Deposit (Family Account)

| Prev | vious Page<br>Home     |                      |                          | UIVIC                   | Garner-I      | layfield-Ventura CSD - 202 | 24-2025<br>Mobile Pin: |      |
|------|------------------------|----------------------|--------------------------|-------------------------|---------------|----------------------------|------------------------|------|
| _ I  | Academics              | Current Balance:\$ 1 | 91.20                    | jmc Online Deposit (Fam | nily Account) |                            | 0027                   |      |
|      | Report Card/Transcript |                      |                          |                         |               | 📓                          | Quick Links:           | nt   |
|      | Health                 | Date                 | Transaction              | Student                 | Amount        | Balance                    | Methods                | iii. |
|      | Discipline             | 07/01/2024           | Carryover from last year |                         | \$ 191.20     | \$ 191.20                  | Registration           |      |
|      | Tuition/Fees           |                      |                          |                         |               |                            |                        |      |
|      | Contact Information    |                      |                          |                         |               |                            |                        |      |
|      | Bus                    |                      |                          |                         |               |                            |                        |      |
|      | ISASP Claim Codes      |                      |                          |                         |               |                            |                        |      |
|      | Register for 2024-2025 |                      |                          |                         |               |                            |                        |      |
| '    | Log Out                |                      |                          |                         |               |                            |                        |      |
|      |                        |                      |                          |                         |               |                            |                        |      |
|      |                        | l                    |                          |                         |               |                            |                        |      |
|      |                        |                      |                          |                         |               |                            |                        |      |

**Step 3**: Enter Credit Card/Bank Account information. You will notice that \$10.00 automatically filled into the deposit spot. There is a \$10.00 minimum deposit into lunch when paying online. Cash and Check will be accepted in person at all buildings.

| Online Depos | it                          |               |           | × |
|--------------|-----------------------------|---------------|-----------|---|
|              |                             |               |           |   |
|              | Deposit:                    | \$10.00       |           |   |
|              | New Account:                |               | •         |   |
|              | Full Name:                  | First Name    | Last Name | ] |
|              | Credit Card Ban             | k Account     |           | - |
|              | Credit Card #:              | :             |           |   |
|              | Credit Card I               | Number        |           |   |
| -            | Expiration Dat<br>January 🗸 | e:<br>2023 ✔  |           |   |
|              | Card Security               | Code:         |           |   |
|              |                             |               |           |   |
|              | Email Address:              | Email Address |           |   |
| -            | □ Save to my Acc            | count         |           |   |
|              | Cancel Subm                 | it            |           |   |
| 4            |                             |               |           | • |